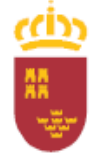

D.G. de Formación Profesional e Innovación

## GUÍA EXPLICATIVA PARA REALIZAR LA MATRÍCULA EN RÉGIME LIBRE

## Plazo de solicitud: Del 14 de febrero al 25 de febrero

1. La inscripción se realizará telemáticamente a través del enlace

https://sede.carm.es/educacionPAE/formularios/F2083.CE

| Ilario       | Región 🐻 de Murcia |                                                                                                    |        |
|--------------|--------------------|----------------------------------------------------------------------------------------------------|--------|
|              | PRO                | OCEDIMENTO: 2083- Proceso de matriculación en la modalidad libre para la obtención de los certificados de nivel Básico A1, Básico A2, Intermedio B1,<br>rmedio B2, Avanzado C1 y Avanzado C2 de las envantanzas de Idómas de régimen especial                                                                                                    |        |
|              |                    | Proceso de matriculación en la modalidad libre para la obtención de los certificados de nivel Básico A1, nivel<br>Básico A2, nivel Intermedio B1, nivel Intermedio B2, nivel Avanzado C1 y nivel Avanzado C2 de las enseñanzas de<br>idiomas de régimen especial                                                                                                    |        |
|              |                    | Seleccione el modo de entrata:     Solicitud para la inscripción en el Proceso de matriculación en la modalidad libre para la obtención de los certificados de nivel Básico A1, nivel Básico A2, eviel intermedio B1, nuel Intermedio B2, neel Avanzado C1 y nivel Avanzado C2 de las enseñanzas de idiomas de rigimen especial (PRESENTACION ELECTRIDIAC. Con final electricina: e clipte) |        |
|              |                    | Solicitud gaza la Inscripción en el Proceso de matriculación en la modalidad libre para la obtención de los centificados de nivel Básico A1, vivel Básico A2, nivel Intermedio B1, nivel Ananzado C1 y nivel Ananzado C2 de las enseñanzas de idiomas de regimen especial (PRESENTACIÓN PAPEL PREVIA IMPRESIÓN)                                                                             |        |
| LLD REGIONAL |                    |                                                                                                    | 6 2021 |

- 2. Para iniciar la matrícula, el solicitante deberá elegir una forma de presentación:
  - Con Certificado digital, DNI electrónico o Cl@ve.
  - Presentación en papel.

**IMPORTANTE**: presentación en papel NO significa rellenar un formulario a mano y entregarlo en la EOI. Si elige este modo de presentación, deberá rellenar el formulario telemático y al final se descargará un documento que deberá entregar en un registro (ventanilla única) o correos junto con la documentación pertinente y realizar el pago de la tasa que aparecerá en dicho documento.

- 3. Una vez seleccionado el modo de presentación, deberá seleccionar una opción en "Actúa como":
  - En **nombre propio**: realiza la solicitud la persona que quiere matricularse.
  - Como **Padre, Madre o Tutor legal**: si realiza la solicitud para su hijo/a o es tutor legal de un menor de 18 años.
  - Como **representante del tutor legal**: si realiza la solicitud en nombre del tutor legal de un menor de 18 años.

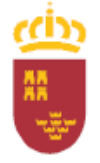

D.G. de Formación Profesional e Innovación

- Como **representante del alumno**: si realiza la solicitud en nombre de un candidato mayor de edad.

| sede.carm.es/educacionPAE/formularios/F2083a.CE                 |                                                                                                    |                          |
|-----------------------------------------------------------------|----------------------------------------------------------------------------------------------------|--------------------------|
| e interesado Región to Murcia                                   | Actúa como:                                                                                                    |                          |
| PROCEDIMIENTO 2083<br>Intermedio 82, Avanaa<br>Adda Solicitaria | En nombre propio Unde es el alumnoja inferensado en el procedimiento y también quien realiza la posendación.     Sion desconte la ese inactinos à mayor de 18 Mars.     Como padre, madre o Autor legal     Siota deponible si el alumnoja en menor de 11 alues.     Como representante de de la turnoja.     Como representante de la turnoja.     Como representante de la turnoja.     Sensoto este sogonis suade ruita.     Sensoto este sogonis suade ruita.     Sensoto este sogonis suade ruita.     Sensoto este sogonis suade ruita.     Sensoto este sogonis suade ruita.     Sensoto este sogonis suade ruita. | ntermedio B1,<br>O Intru |
| MILLO NUDAN.                                                    |                                                                                                    | NTINUAR                  |

4. En la siguiente pantalla deberá rellenar los datos del solicitante (persona que va a realizar la prueba). Además si no actúa en nombre propio, deberá rellenar los datos del representante y progenitor (menores de 18 años):

| D N I/N I E: *         |       |                        |                     |                   |                 |  |
|------------------------|-------|------------------------|---------------------|-------------------|-----------------|--|
|                        |       |                        |                     |                   |                 |  |
| Nombre: *              |       | Primer apellido: *     |                     | Segundo Apellido: |                 |  |
| Ana M <sup>a</sup>     |       | Mena                   |                     |                   |                 |  |
| Fecha de nacimiento: * |       | Sexo: *                |                     |                   |                 |  |
| dd-mm-aaaa             | 6     | 🔿 Varón 🔿 Mujer        |                     |                   |                 |  |
| Nacionalidad: *        |       | Nacionalidad doble:    | Nacionalidad doble: |                   |                 |  |
| Seleccione aquí        | -     | Seleccione aquí        | Ŧ                   |                   |                 |  |
|                        |       |                        |                     |                   |                 |  |
| Tipo de vía *          |       | Nombre de la vía *     |                     |                   |                 |  |
|                        | -     |                        |                     |                   |                 |  |
| Número *               | Letra | Escalera Pi            | 50                  | Puerta            | Código postal * |  |
|                        |       |                        |                     |                   |                 |  |
| O Ayuda                |       |                        |                     |                   |                 |  |
| Provincia *            |       | Municipio *            |                     | Localidad *       |                 |  |
|                        | Ŧ     |                        | *                   |                   | Ť               |  |
| Teléfono *             |       | Correo electrónico *   |                     |                   |                 |  |
|                        |       | anamaria.mena@murciaec | luca.es             |                   |                 |  |

Todos los datos que aparecen con asterisco (\*) son obligatorios.

 A continuación, debe marcar su situación de entre las opciones. Por lo general, debe tener 16 años y No ser alumno de un curso de competencia general en ninguna EOI de la CARM en el mismo idioma y nivel que solicita:

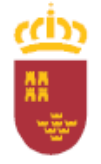

D.G. de Formación Profesional e Innovación

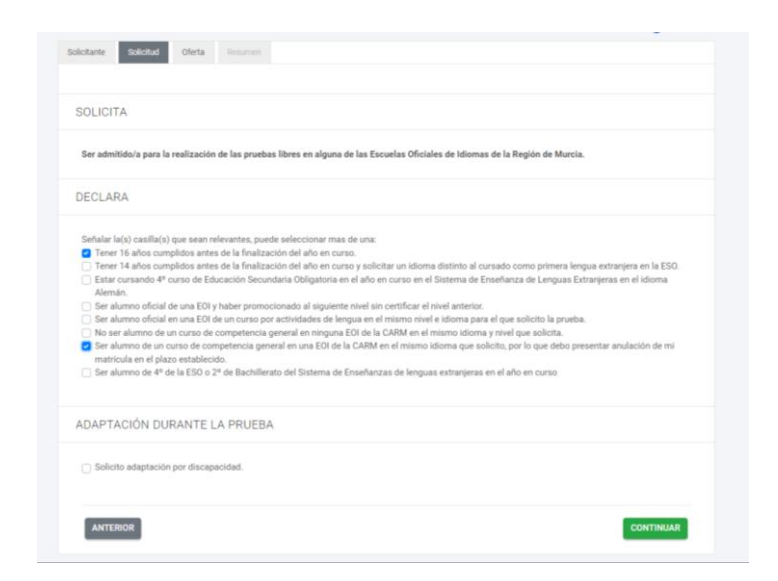

Si el solicitante tiene 14 años, es alumno de 4º ESO SELE en alemán, alumno de 4º ESO SELE o 2º Bachiller SELE, deberá introducir su NRE:

| Ser admitido/a para la realiza                                                                                                    | ción de las pruebas libres en alguna de las Escuelas Oficiales de Idiomas de la Región de Murcia.                                                                                                    |
|----------------------------------------------------------------------------------------------------|----------------------------------------------------------------------------------------------------|
| ECLARA                                                                                                    |                                                                                                    |
| Introduzca NRE Solicitante:                                                                                                    |                                                                                                    |
| 0000000                                                                                                    |                                                                                                    |
| Señalar la(s) casilla(s) que se                                                                                                    | un relevantes, puede seleccionar mas de una:                                                                                                    |
| Tener 16 años cumplidos                                                                                                    | antes de la finalización del año en curso.<br>estas de la finalización del año en curso u policitar un laterna distinte el curso de serve arimero lesense esterniero en la 500                                                                                                    |
| <ul> <li>Estar cursando 4º curso d<br/>Alemán.</li> </ul>                                                                                                    | ames de la masización de ano en curso y sonciar un nuoma disionio a cursado como primera rengua eximipen en la cou<br>le Educación Secundaria Obligatoría en el año en curso en el Sistema de Enseñanza de Lenguas Extranjeras en el idioma                                                                                                 |
| Ser alumno oficial de una                                                                                                    | EOI y haber promocionado al siguiente nivel sin certificar el nivel anterior.                                                                                                    |
| Ser alumno oficial en una                                                                                                    | EOI de un curso por actividades de lengua en el mismo nivel e idioma para el que solicito la prueba.                                                                                                    |
|                                                                                                    | A PAR CONTRACTOR ADDRESS ON DEPOSITOR N. 9. PAR 19.1. ADDRESS OF THE PARTY OF THE PARTY OF THE PARTY OF                                                                                                    |
| <ul> <li>No ser alumno de un curs</li> <li>Ser alumno de un curso de<br/>matricula en el plazo estal</li> </ul>                                                              | o de competencia general en una EOI de la CARM en el mismo idioma que solicito, por lo que debo presentar anulación de mi<br>siecido.                                                                                                    |
| <ul> <li>No ser alumno de un curso de<br/>matricula en el plazo estal</li> <li>Ser alumno de 4º de la ES</li> </ul>                                                          | o de competencia general en una ECI de la Colte de Control en transmo doue por la control de la control de la<br>Competencia general en una ECI de la Colte de Control de la control de la control de la control de la control de<br>Decido.<br>D o 2º de Bachillerato del Sistema de Enseñanzas de lenguas extranjeras en el año en curso. |
| No ser alumno de un curso<br>Ser alumno de un curso di<br>matricula en el plazo estal<br>Ser alumno de 4º de la ES<br>DAPTACIÓN DURANT                                       | e competencia general en una EOI de la CARM en el mismo istorna que solicito, por lo que debo presentar anufación de mi<br>becolos.<br>D o 2º de Bachillerato del Sistema de Enseñanzas de lenguas estranjenas en el año en curso.                                                                                                    |
| No ser alumno de un curso Ser alumno de un curso Ser alumno de un curso du matricula en el plazo estat Ser alumno de 4º de la ES DAPTACIÓN DURANT Solicito adaptación por di | e competencia general en una EOI de la CARM en el mismo istioma que solicito, por lo que debo presentar anufación de mi<br>blecido.<br>Os 2º de Bachillerato del Sistema de Enseñanzas de lenguas estranjenas en el año en curso.<br>TE LA PRUEBA                                                                                           |

Si el solicitante es alumno de un curso de competencia general (oficial o formativa) en una EOI de la CARM en el mismo idioma que solicita, deberá marcar esta casilla y presentar la anulación de su matrícula en el plazo establecido (Anexo IV).

6. En el siguiente paso, seleccionará el nivel/idioma que desea realizar:

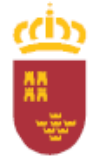

D.G. de Formación Profesional e Innovación

|                                                                                                    | O Intraciona      |
|----------------------------------------------------------------------------------------------------|-------------------|
| Solicitante Solicitad Oferia Desumer                                                                                                    | 0                 |
|                                                                                                    |                   |
|                                                                                                    |                   |
| PETICIONES                                                                                                    |                   |
| Fredericat                                                                                                    | Course of Courses |
| Ensenanzas                                                                                                    | Curso             |
| Seleccione aqui                                                                                                    | Seleccione aquí * |
| 26000103 - Enseñanzas de idiomas LOMCE - Alemán Nivel Intermedio B1                                                                                                    |                   |
| 26000109 - Enseñanzas de idiomas LOMCE - Alemán Nivel Intermedio B2                                                                                                    |                   |
| 26000201 - Enseñanzas de idiomas LOMCE - Árabe Nivel Básico A1                                                                                                    | ANADIR            |
| 26000202 - Enseñanzas de idiomas LOMCE - Árabe Nivel Básico &2                                                                                                    |                   |
| TANADATE FUNCTION FOR THE FUNCTION FOR THE FUNCTION FOR FUNCTION FOR THE FUNCTION FOR THE FUNCTION FOR THE FUNCTION FOR FUNCTION FOR FUNCTIO |                   |
|                                                                                                    |                   |

Sólo podrá seleccionar 1 idioma/nivel por solicitud. Si desea realizar las pruebas de 2 idiomas diferentes, deberá realizar solicitudes separadas para cada idioma.

7. Una vez seleccionado el nivel e idioma, debe escoger la sede para realizar la prueba y pulsamos AÑADIR:

|                                                                                                    |          | Intrucciones        |
|----------------------------------------------------------------------------------------------------|----------|---------------------|
| itante Solicitud Oferta Resumen                                                                                                    |          |                     |
|                                                                                                    |          |                     |
| FTICIONES                                                                                                    |          |                     |
| EnsionEs                                                                                                    |          |                     |
|                                                                                                    |          |                     |
| Enseñanzas: *                                                                                                    | Curso: * |                     |
| Enseñanzas *<br>26000101 - Enseñanzas de Idiomas LOMCE - Alemán Nivel Básico A1 × ×                                                                                                    | Curso: * | × *                 |
| inseñanzas: *<br>26000101 - Enseñanzas de Idiomas LOMCE - Alemán Nivel Básico A1 × v                                                                                                    | Curso: * | Χ.Ψ                 |
| Inseñanzas: * 26000101 - Enseñanzas de Islomas LOMCE - Alemán Nivel Básico A1 × + * * toticiones de Centro donde realizar la prueba: *                                                                                                    | Curso: * | X *                 |
| Inseñanzas: * 26000101 - Enseñanzas de Islomas LOMCE - Alemán Nivel Básico A1 × v * toticiones de Centro donde realizar la prueba: * pintociones aquí                                                                                                    | Curso: * | X ¥                 |
| Inseñanzas: * 2600101 - Enseñanzas de Idiomas LOMCE - Alemán Nivel Básico A1 × v * 2600101 - Enseñanzas de Idiomas LOMCE - Alemán Nivel Básico A1 × v * 2600100 - Enseñanzas de Idiomas LOMCE - Alemán Nivel Básico A1 × v * 3001170 - ENSENCELA OFICIAL DE IDIOMAS DE CARTAGENA, CARTAGENA (CARTAGENA): 00-23 PRUEBAS URRES                                                                                                    | Curso: * | X ¥                 |
| Inseñanzas: * 26000101 - Enseñanzas de idiomas LOMCE - Alemán Nivel Básico A1 × v 26000101 - Enseñanzas de idiomas LOMCE - Alemán Nivel Básico A1 × v 2eticiones de Centro donde realizar la prueba: * Jedecciones equí  3001703 - EOI ESCUELA OFICIAL DE IDIOMAS DE CARTAGENA, CARTAGENA (CARTAGENA): 00-23 PRUEBAS LIBRES 3001707 - EOI ESCUELA OFICIAL DE IDIOMAS DE MURCIA, MURCIA (MURCIA): 00-23 PRUEBAS LIBRES                                                                                                  | Curso: * | X ¥                 |
| Inseñanzas: * 26000101 - Enseñanzas de idiomas LOMCE - Alemán Nivel Básico A1 * v 26000101 - Enseñanzas de idiomas LOMCE - Alemán Nivel Básico A1 * v 2eticiones de Centro donde realizar la prueba: * jedieccione arguí 3001703 - EOI ESCUELA OFICIAL DE IDIOMAS DE CARTAGENA, CARTAGENA (DARTAGENA): 00-23 PRUEBAS LIBRES 30019313 - EOI ESCUELA OFICIAL DE IDIOMAS DE MURCIA, MURCIA (MURCIA): 00-23 PRUEBAS LIBRES 30019313 - EOI ESCUELA OFICIAL DE IDIOMAS DE SAN JAVIER, SAN JAVIER (SAN JAVIER): 00-23 PRUEBAS | Curso: * | X ¥                 |
| Inseñanzas: * 26000101 - Enseñanzas de Idiomas LOMCE - Alemán Nivel Básico A1 ×  26000101 - Enseñanzas de Idiomas LOMCE - Alemán Nivel Básico A1 ×  Peticiones de Centro donde realizar la prueba: * 3001703 - EOI ESCUELA OFICIAL DE IDIOMAS DE CARTAGENA, CARTAGENA (CARTAGENA): 00-23 PRUEBAS LIBRES 30003975 - EOI ESCUELA OFICIAL DE IDIOMAS DE MURCIA, MURCIA (MURCIA): 00-23 PRUEBAS LIBRES LIBRES                                                                                                    | Curso: * | ARADIR<br>Continuar |

Puede solicitar tantas sedes como quiera, poniéndolas en el orden que considere más conveniente:

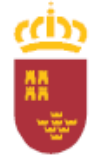

D.G. de Formación Profesional e Innovación

| i Elija<br>querer e                                             | la enseñanza de la que qu<br>xaminarse de varias enseña                                                                                                    | iere realizar la<br>anzas, tendrá e                                       | a prueba. Recuerde que SOLO PUEDE ELEGIR UNA ENSEÑANZA en cada soli<br>que realizar una solicitud diferente por cada una de ellas.                                                                                                    | citud. En el caso de                         |
|-----------------------------------------------------------------|----------------------------------------------------------------------------------------------------|---------------------------------------------------------------------------|----------------------------------------------------------------------------------------------------|----------------------------------------------|
| nseñanza                                                        | s:*                                                                                                    |                                                                           | Curso: *                                                                                                    |                                              |
| 2600010                                                         | I - Enseñanzas de idiomas l                                                                                                    | OMCE - Alem                                                               | nán Nivel Básico A1 - 1                                                                                                    | х т                                          |
| i Inser<br>borrar p<br>eticiones<br>30009757                    | te los centros donde desee<br>rimero los centros seleccion<br>de Centro donde realizar la<br>7 - EOI ESCUELA OFICIAL DE                                                            | realizar la pri<br>nados.<br>prueba: *<br>E IDIOMAS DE                    | uelsa por su orden de preferencia , pulsando el botón Añadir. Si desea cambiar<br>MURCIA, MURCIA (MURCIA): 00-23 PRUEBAS LIBRES × +                                                                                                    | de enseñanza debe<br>AÑADIR                  |
| i Inser<br>borrar p<br>eticiones<br>30009753                    | te los centros donde desee<br>intero los centros seleccion<br>de Centro donde realizar la<br>7 - EOI ESCUELA OFICIAL DE<br>Nivel                                                   | realizar la pro<br>nados.<br>prueba: *<br>E IDIOMAS DE<br>Curso           | uelsa por su orden de preferencia , pulsando el botón Añadir. El desea cambiar<br>MURCIA, MURCIA (MURCIA): 00:23 PRUEBAS LIBRES × +                                                                                                    | de enseñanza debe<br>ARADIR<br>Acciones      |
| i Inser<br>borrar p<br>eticiones<br>30009755<br>Orden<br>1      | te los centros donde desee<br>intere los centros seleccior<br>de Centro donde realizar la<br>7 - EOI ESCUELA OFICIAL DE<br>Nével<br>Alemán Nivel Básico A1                         | realizar la pro-<br>nados.<br>prueba: *<br>E IDIOMAS DE<br>Curso<br>1     | uelsa por su orden de preferencia , pulsando el botón Añadir. El desea cambiar<br>MURCIA, MURCIA (MURCIA): 00-23 PRUEBAS LIBBES × +<br>Centre<br>Edi ESOUELA OFICIAL DE GIOMAS DE SAN JAVIER, SAN JAVIER (SAN JAVIER); 00                                                                               | de enseñanza debe<br>AÑADIR<br>Acciones      |
| i Inser<br>borrar p<br>eticiones<br>30009753<br>Orden<br>1<br>2 | te los centros donde desee<br>timero los centros seleccion<br>de Centro donde realizar la<br>- EOI ESCUELA OFICIAL DE<br>Nivel<br>Alemán Nivel Básico A1<br>Alemán Nivel Básico A1 | realizar la pri<br>nados.<br>prueba: *<br>E IDIOMAS DE<br>Cures<br>1<br>1 | uelta por su orden de preferencia , pulsando el botón Añadir. El desea cambiar<br>MURCIA, MURCIA (MURCIA): 00-23 PRUEBAS LIBBES × •<br>Centre<br>Editescuela oficiala De GioMas De San Javiell, San Javiell (san Javiell); 00<br>Editescuela oficiala De GioMas De Cantradena, cantradena (cantradena); | de enseñanza debe<br>ARADIR<br>Acciones<br>O |

Si necesita ADAPTACIÓN para las pruebas, marque la casilla correspondiente y explique brevemente sus necesidades:

| ADAPTACIÓN DURANTE LA PRUEBA                                                     |           |  |
|----------------------------------------------------------------------------------|-----------|--|
| Solicito adaptación por discupacidad. Especifique las adaptaciones necesarias. * |           |  |
|                                                                                  |           |  |
|                                                                                  |           |  |
| ANTERIOR                                                                         | CONTINUAR |  |

A continuación, pulse CONTINUAR.

|              |                   |                                     |                                       |                                   | 6 Intrucciones |  |
|--------------|-------------------|-------------------------------------|---------------------------------------|-----------------------------------|----------------|--|
| Solicitante  | Solicitud         | Oferta Resumen                      |                                       |                                   |                |  |
|              |                   |                                     |                                       |                                   |                |  |
| 0 /          | A continuación, p | uede consultar el borrador de la de | laración. Si esta conforme con los de | itos, haga clic en continuar para | presentar.     |  |
|              |                   |                                     | DESCARGAR BORRADOR                    |                                   |                |  |
| _            | _                 |                                     |                                       |                                   | -              |  |
| (Constraint) | Dian.             |                                     |                                       |                                   | CONTINUAR      |  |

En esta pantalla podrá revisar sus datos descargando un borrador. El borrador NO es válido como justificante de matrícula, sólo es válido para comprobar que los datos introducidos son los correctos antes de continuar con la presentación de su solicitud.

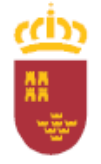

D.G. de Formación Profesional e Innovación

8. Si los datos son correctos pulse CONTINUAR:

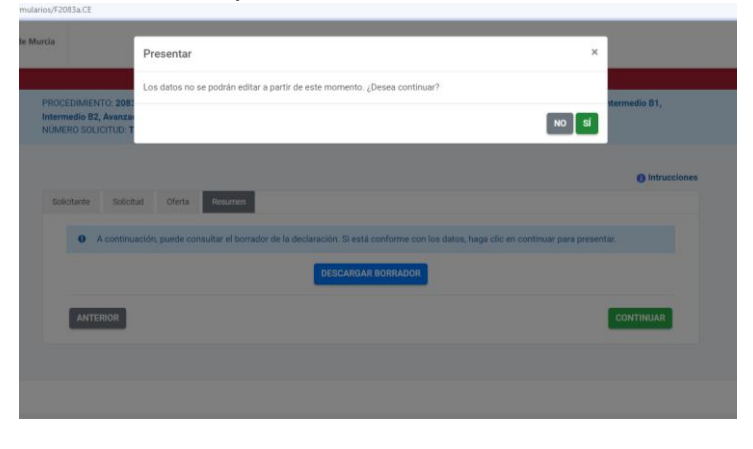

Al pulsar SI, si algún requisito no se cumple para realizar su matrícula, le aparecerá un mensaje de error en rojo, por lo que no podrá realizar su matrícula:

|     | PROCEDIMIENTO: 2083 - Proceso de matriculación en la modalidad libre para la obtención de los certificados de nivel Básico A1, Básico A2, Intermed<br>Intermedio B2, Avanzado C1 y Avanzado C2 de las enseñanzas de kliomas de régimen especial<br>NÚMERO SOLICITUO: TRO+JSkyWtaRMBCLRoV | Jo B1,         |
|-----|----------------------------------------------------------------------------------------------------|----------------|
|     |                                                                                                    |                |
| > > | No puede continuar con su matricula. Ya está matriculado para realizar las pruebas especificas SELE-INGLÉS, incompatible con la presente convocator                                                                                                    | a. ×           |
|     | Solicitarite Solicitud Oferta Resumen                                                                                                    | D Intrucciones |
|     | A continuación, puede consultar el borrador de la declaración; Si está conforme con los datos, haga clic en continuar para presentar.                                                                                                    |                |
|     | DEBCARDAR BORRADOR                                                                                                    |                |
|     | ANTERIOR                                                                                                    | INUAR          |
|     |                                                                                                    |                |
|     |                                                                                                    | © 2022. Com    |

 Si todo es correcto, se abrirá la siguiente pantalla en la cual deberá elegir la manera de ser notificado: con envío postal o electrónicamente. Esto no significa que se vaya a mandar cartas o emails a los alumnos. Normalmente solo se utiliza en ocasiones de reclamaciones que se elevan a inspección.

**IMPORTANTE**: la notificación electrónica no significa correo electrónico. Para acceder a la notificación electrónica el alumno debe poseer un certificado digital.

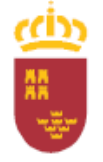

D.G. de Formación Profesional e Innovación

| i usted es una persona fís<br>.ey 39/2015.                                             | ica puede elegir el si                                                   | stema de notificación (por car                                                          | ta o electrónicamen                           | te) ante la Administr                          | ación, confi               | orme al artículo 14.2 de la                          |
|----------------------------------------------------------------------------------------|--------------------------------------------------------------------------|-----------------------------------------------------------------------------------------|-----------------------------------------------|------------------------------------------------|----------------------------|------------------------------------------------------|
| i usted está obligado a re<br>in personalidad jurídica, p<br>lectrónica Habilitada DEH | lacionarse electrónic<br>profesionales colegiac<br>I, aunque haya elegid | amente con las Administracio<br>dos, empleados públicos y per<br>o notificación postal. | nes conforme al artic<br>sonas que los repres | culo 14.2 de la Ley 3<br>senten) será notifica | 9/2015 (per<br>do electrón | sonas jurídicas, entidades<br>Icamente por Dirección |
| Deseo ser notificado co                                                                | on envío postal                                                          | enviará al domicilio Indicado,                                                          | la notificación será ;                        | puesta a su disposici                          | ón en la sei               | de electrónica de la                                 |
| Comunidad Autónoma o                                                                   | de la Región de Murc                                                     | a, para que pueda acceder al                                                            | contenido de las mi                           | smas de forma volur                            | ntaria.                    |                                                      |
| Tipo de via -                                                                          | Nombre via                                                               |                                                                                         |                                               |                                                |                            | Numero                                               |
| *                                                                                      |                                                                          |                                                                                         |                                               |                                                |                            |                                                      |
| Piso                                                                                   | Puerta                                                                   | Portal                                                                                  | Escalera                                      | Km                                             |                            | Código Postal *                                      |
| Pais *                                                                                 | Provin                                                                   | cia *                                                                                   | Municipio *                                   |                                                | Localidad                  |                                                      |
| España                                                                                 | *                                                                        |                                                                                         | ][                                            |                                                |                            |                                                      |
| Deseo ser notificado el                                                                | ectrónicamente                                                           |                                                                                         |                                               |                                                |                            |                                                      |
| ( 05 esta 000 00 usted a                                                               | utoriza a que se le no                                                   | tifiquen, a través del Servicio                                                         | de Notificación elec                          | trónica por compare                            | cencia en la               | a Sede Electrónica de la                             |

Si hemos solicitado la adaptación de las pruebas, es el momento de adjuntar la documentación requerida, cualquier otra documentación en su caso:

| and the second second sec |                                                                                                    |
|----------------------------------------------------------------------------------------------------|----------------------------------------------------------------------------------------------------|
| Anexos a aportar en la presentación                                                                                                    |                                                                                                    |
| Certificado de victima del terrorismo expedido por el Ministerio del                                                                                                    | # ADJUNTAR                                                                                                    |
| Interior                                                                                                    |                                                                                                    |
| Acreditación de la condición de víctima de violencia de género                                                                                                    | A ADMINITAR                                                                                                    |
|                                                                                                    | - ADJURIAN                                                                                                    |
| Documentación acreditativa                                                                                                    | calendario-2021.pdf                                                                                                    |
| Documentos acreditativos relativos a las adaptaciones de las pruebas                                                                                                    | The second second secon |
| Pasaporte                                                                                                    | A ADULATAR                                                                                                    |
| Sólo extranjeros                                                                                                    | & ADJUNTAR                                                                                                    |
| Otros documentos que desea adjuntar a la presentación                                                                                                    |                                                                                                    |
| Otro anexo                                                                                                    | & ADHINTAR                                                                                                    |
| Puedes añadir anexos adicionales aportados por el interesado.                                                                                                    |                                                                                                    |
| Otro anexo                                                                                                    | A ADMINITIAN                                                                                                    |
| Puedes añadir anexos adicionales aportados por el interesado.                                                                                                    | ADJUNIAN                                                                                                    |
| Otro anexo                                                                                                    | ADUINTAR                                                                                                    |
| Puedes añadir anexos adicionales aportados por el interesado.                                                                                                    |                                                                                                    |
| D En calo necesario puede añadir más otros documentos que desea adjuntar a la presenta                                                                                                    | ción Basta un máximo total de 10.                                                                                                    |
|                                                                                                    |                                                                                                    |
| + AÑADIR OTRO ANEXO                                                                                                    |                                                                                                    |
|                                                                                                    |                                                                                                    |
| Tasas                                                                                                    |                                                                                                    |
| Autoliquidación                                                                                                    |                                                                                                    |
| Tasa *                                                                                                    |                                                                                                    |
|                                                                                                    |                                                                                                    |
| T960. Pruebas en las Enseñanzas de Idiomas, Dportivas y Artísticas                                                                                                    |                                                                                                    |

Si el solicitante ha optado por la presentación en papel previa impresión, los documentos deberá presentarlos junto a la solicitud en una oficina de registro (ver resolución).

Si el solicitante marca su oposición a la consulta de datos, también deberá adjuntar (presentación con certificado digital) o aportar la documentación (presentación en papel) pertinente:

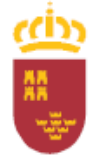

## D.G. de Formación Profesional e Innovación

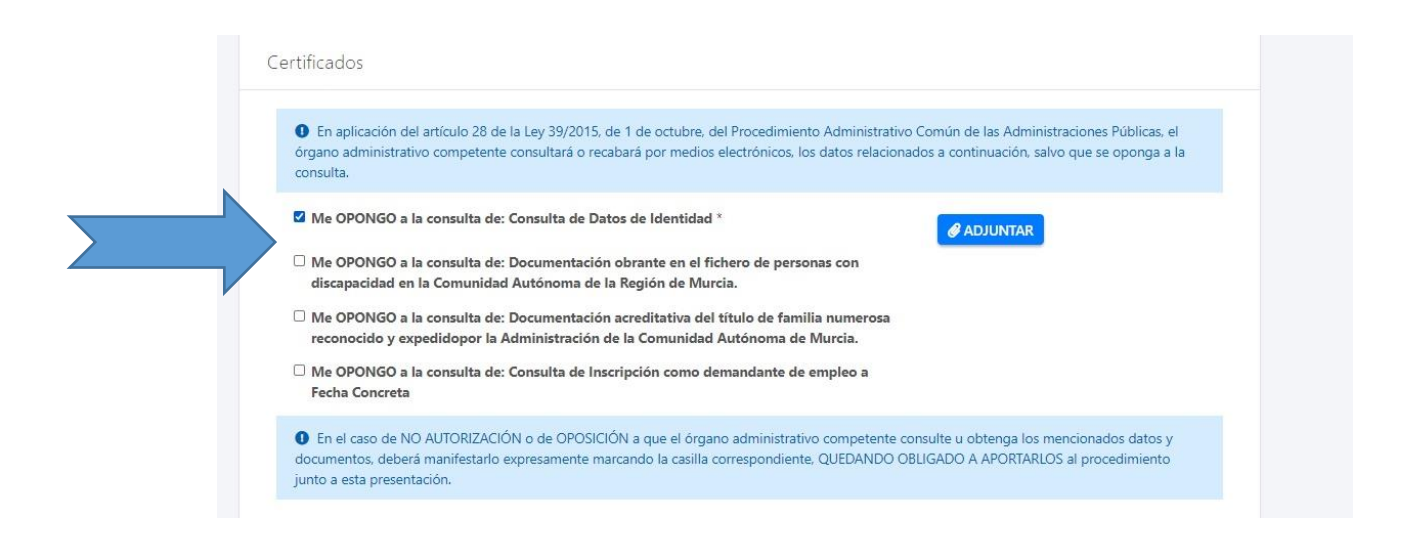

En esta misma pantalla, seleccionamos la tasa:

IMPORTANTE: En "Tipo de Convocatoria" seleccionamos la 2<sup>a</sup> opción: **Por** la inscripción y realización de las pruebas terminarles específicas de certificación de las enseñanzas de idiomas de régimen especial

| Autoliquid                                                              | ación                                                                                                |                                                                                                    |                                                                |                                                                                      |                                                                            |
|-------------------------------------------------------------------------|----------------------------------------------------------------------------------------------------|----------------------------------------------------------------------------------------------------|----------------------------------------------------------------|--------------------------------------------------------------------------------------|----------------------------------------------------------------------------|
| T960. Pr.                                                               | ebas en las Enseñanza                                                                                | s de Idiomas, Dportivas y A                                                                                | rtísticas                                                      |                                                                                      |                                                                            |
| Hecho Imp                                                               | onible *                                                                                             |                                                                                                    |                                                                |                                                                                      |                                                                            |
| H00001.                                                                 | Inscrip, realización pru                                                                             | ebas de enseñanzas de idi                                                                                  | omas en R.E                                                    |                                                                                      | ~                                                                          |
| Tipo de co                                                              | nvocatoria                                                                                           |                                                                                                    |                                                                |                                                                                      |                                                                            |
|                                                                         |                                                                                                    |                                                                                                    |                                                                | ✓ Seleccionar                                                                        |                                                                            |
|                                                                         |                                                                                                    |                                                                                                    |                                                                |                                                                                      |                                                                            |
| Por la in<br>Por la in<br>Sin Deni                                      | scripción y realización<br>scripción y realización<br>nelo                                           | de las pruebas de clasificac<br>de las pruebas terminales e                                                | ión para el acceso al l<br>specificas de certifica             | Nivel Básico de las enseñanzas de<br>ción de las Enseñanzas de idiom                 | e idiomas de régimen especial.<br>as de Régimen especial                   |
| Por la in<br>Por la in<br>Sin Denis                                     | scripción y realización<br>scripción y realización<br>reco<br>Total Cuotas                           | de las pruebas de clasificac<br>de las pruebas terminales e<br>Beneficio Fiscal                            | ión para el acceso al l<br>specificas de certifica<br>IVA/R.E. | Nivel Básico de las enseñanzas de<br>ción de las Enseñanzas de idiom<br>A Ingresar   | e idiomas de régimen especial<br>as de Régimen especial                    |
| Por la in<br>For la in<br>Sei Dene                                      | scripción y realización<br>scripción y realización<br>scrup<br>Total Cuotas                          | de las pruebas de clasificac<br>de las pruebas terminales e<br>Beneficio Fiscal                            | ión para el acceso al l<br>specificas de certifica<br>IVA/R.E. | Nivel Básico de las enseñanzas de<br>cición de las Enseñanzas de idióm<br>A Ingresar | e idiomas de régimen especial<br>as de Régimen especial                    |
| Por la in<br>Por la in<br>Por la in<br>San Devia<br>Importes<br>© En ca | scripción y realización i<br>icripción y realización<br>icro<br>Total Cuotas<br>so de que se requier | de las pruebas de clasificac<br>de las pruebas terminales e<br>Beneficio Fiscal                            | ión para el acceso al /<br>specificas de certifica<br>IVA/R.E. | Nivel Básico de las enseñanzas de<br>ción de las Enseñanzas de idiom<br>A Ingresar   | e idiomas de régimen especial<br>as de Régimen especial                    |
| Por la in<br>Por la in<br>Por la in<br>Sinterior<br>Importes            | scripción y realización<br>respector y realización<br>indo<br>Total Cuotas<br>so de que se requier   | de las pruebas de clasificac<br>de las pruebas terminales e<br>Beneficio Fiscal<br>a puede añadir más hech | ión para el acceso al I<br>specificas de certifica<br>IVA/R.E. | Nivel Básico de las enseñanzas de<br>ción de las Emeñanzas de Idiom<br>A Ingresar    | s idiomas de régimen especial<br>is de Régimen especial                    |
| Por la in<br>Por la in<br>Simportes<br>Importes<br>Presentar            | scripción y realización<br>original y realización<br>indo<br>Total Cuotas<br>so de que se requier    | de las pruebas de clasificac<br>de las pruebas terminates e<br>Beneficio Fiscal<br>a puede añadir más hech | ión para el acceso al I<br>specificas de certifica<br>IVA/R.E. | Nivel Básico de las enseñanzas de<br>ción de las Enseñanzas de Idiom<br>A Ingresar   | i diomas de régimen especial<br>es de Régimen especial                     |
| Por la in<br>Por la in<br>an torn<br>Importes<br>Presentar              | scripción y realización i<br>projeción y realización<br>Total Cuotas<br>so de que se requier         | de las pruebas de clasificac<br>18 las pruebas terminales e<br>Beneficio Fiscal<br>a puede añadir más hech | ión para el acceso al 1<br>gracificas de centifica<br>IVA/R.E. | Neel Básico de las enseñanzas de<br>Són de las functiones de idion<br>A Ingresar     | kilomas de régimen especial<br>es de Régimen especial<br>CEALCULAR IMPORTE |

Seguidamente en el desplegable "Bonificación" seleccionamos, de corresponder alguna, el tipo de bonificación. De no poder aplicarse bonificación alguna, deberá seleccionar "Sin beneficio":

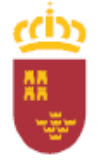

D.G. de Formación Profesional e Innovación

| Otro anexo<br>Puestes añadr anexos adicionates aportados por el interesado.                                                                                                    |
|----------------------------------------------------------------------------------------------------|
| 0 En caso necesario puede añadir más otros documentos que desea adjuntar a la presentación (hasta un máximo total de 10).                                                                                                    |
| +ANADIR OTRO ANERO                                                                                                    |
| Tasas                                                                                                    |
| Autoliquidación                                                                                                    |
| Tasa *                                                                                                    |
| T960. Pruebas en las Enseñanzas de Idiomas, Dportivas y Artísticas                                                                                                    |
| Hecho Imponible *                                                                                                    |
| H00001. Inscrip, realización pruebas de enseñanzas de idiomas en R.E.                                                                                                    |
| Tipo de convocatoria                                                                                                    |
| Por la inscripción y realización de las pruebas terminales específicas de certificación 👻 Seleccionar                                                                                                    |
| Beneficios                                                                                                    |
| Sin beneficio 👻                                                                                                    |
| Con beneficio     Emilia Numerosa Règimen Especial (Reducción del 100%)     Victimas del terrorismo de la Region de Murcia, así como su colnyuge e bijos ley 32/1999 y ley 7/2009 (Reducción del 100%)     Arxetitación de discapacidade de ligual o superiori al 33% (Reducción del 100%)     Automo cuarto ESO de Segundo de Bachillerato de los programas de Secciones Bilingúes en el curso de inscripción. (Reducción del 100%)     Viclencia de Género (Reducción del 100%)     Familia numerosa general. Boní 75% (Reducción del 75%)     Situación de desempte. Sonol 75% (Reducción del 75%)     Bachiller, Baccalauréat o F.P.:en Sistema Enseñanza Lenguas Estranjeras para prueba libre certificación de idiomas EOI (Reducción del 100%)     Preperiori |
| PROFECCIÓN DE DATIOS<br>Los datos de catártes nersonal serán tratados nor la Dissoción Ganeral de Emameión Brofesional a Inneutrión (Gran Vila Escultor Satello, n.º 32-24                                                                                                    |

Pulsamos GENERAR TASA y a continuación PRESENTAR:

|                                                                                                    | 37,69                                                                                                    | 0,00                                                                                                    | 0,00                                                                                                    | 37,69                                                                                                    | € CALCULAR IMPORTE                                                                                                    |
|----------------------------------------------------------------------------------------------------|----------------------------------------------------------------------------------------------------|----------------------------------------------------------------------------------------------------|----------------------------------------------------------------------------------------------------|----------------------------------------------------------------------------------------------------|----------------------------------------------------------------------------------------------------|
| O En ca                                                                                                    | so de que se requie                                                                                                    | era puede añadir más hecl                                                                                                    | hos imponibles                                                                                                    |                                                                                                    |                                                                                                    |
| Presentar                                                                                                    |                                                                                                    |                                                                                                    |                                                                                                    |                                                                                                    |                                                                                                    |
| PROTEC<br>Los dato<br>escalera<br>título de<br>realizadi<br>del Regl<br>para la <u>c</u><br>recabad<br>aplicació | CIÓN DE DATOS<br>is de carácter person<br>5.5ª planta, CP 30003<br>Graduado en Educa<br>a en el ejercicio de p<br>amento General de E<br>jestión del procedim<br>o y para determinar<br>in lo dispuesto en la        | al serán tratados por la Dire<br>5, Murcia, Teléfono: 9683654<br>cicion Secundaria para mayon<br>oderes públicos, en cumplim<br>Protección de Datos. No se o<br>iento. Los datos serán conse<br>las posibles responsabilidad<br>normativa de archivos y par | cción General de Froa<br>02) con la finalidad de<br>es de dieciocho años.<br>siento de la Ley Orgán<br>ederán los datos a ter<br>rivados durante el tien<br>es que se pudieran de<br>se que se pudieran de | mción Profesional e Innovaci<br>gestionar el procedimiento<br>Dicho tratamiento es necesa<br>ica 2/2006, de 3 de mayo, de<br>ceros salvo obligación legal o<br>npo necesario para cumplir<br>rivar de dicha finalidad y del<br>snañol. Los datos trataños es | ón (Gran Via Escultor Satalito, n.º. 32, 2.º<br>2003-Pruebas libres para la obtención del<br>rio para el cumplimiento de una misión<br>Educación y conforme al artículo. 6.1 e)<br>o sean organismos públicos necesarios<br>no la finalidad para la que se han<br>tratamiento de los datos. Será de |
| represer<br>Puede c<br>http://w<br>Puede e<br>ser obje<br>http://w<br>Asimism<br>dirección                       | ntante.<br>onsultar la informaci<br>ww.carm.es/web/pag<br>jercer sus derechos o<br>to de decisiones bas<br>ww.carm.es/web/pag<br>io, puede dirigine al<br>n de correo electróni                                      | ón adicional y detallada sobi<br>jina?IDCONTENIDO=626788<br>de acceso, rectificación, supur<br>adas únicamente en el tratar<br>jina?IDCONTENIDO=27368/<br>Delegado de Protección de<br>ico dpd.centros@murciaedu                                            | re Protección de Dato:<br>kIDTIPO-100&RASTR<br>esión y portabilidad d<br>miento automatizado<br>IDTIPO=240&RASTRO<br>Datos de Centros Doc<br>ca.es.                                                        | s y el Delegado de Protección<br>D=c672§m.<br>e sus datos, de limitación y o<br>de sus datos, cuando proced.<br>=c672\$m2469.<br>entes de la Comunidad Autó                                                                                                  | ram aportados par las interesados o sa<br>n de Datos en la página web:<br>posición a su tratamiento, así como a no<br>an, en la página web:<br>noma de la Región de Murcia en la                                                                                                    |
| represer<br>Puede c<br>http://w<br>Puede e<br>ser obje<br>http://w<br>Asimism<br>dirección                       | ntante,<br>onsultar la informació<br>www.carm.es/web/pag<br>jercer sus derechos o<br>to de decisiones bas<br>www.carm.es/web/pag<br>o, puede dirigitine al<br>n de correo electròni<br>siguiente pantalla p          | ón adicional y detallada sob<br>gina/IDCONTENIDO-622/786<br>de acceso, rectificación, supur<br>adas únicamente en el tratar<br>mar/IDCONTENIDO-273680<br>Delegado de Protección de<br>Ico dpd.centros@murclaedu<br>odrá visualizar o firmar su              | re Protección de Dato<br>kiDTIPO- 100&RASTRI<br>seión y portabilidad di<br>miento automatizado i<br>DTIPO-240&RASTRO<br>Datos de Centros Doc<br>ca.es.<br>presentación                                     | s y el Delegado de Protección<br>D=c6725m.<br>e sus datos, de limitación y o<br>de sus datos, cuando proced.<br>«c725m2460<br>entes de la Comunidad Autó                                                                                                    | ram aportandos par las interesandos o sa<br>r de Datos en la página web:<br>posición a su tratamiento, así como a no<br>an, en la página web:<br>norma de la Región de Murcia en la                                                                                                    |
| represer<br>Puede o<br>http://w<br>Puede e<br>ser obje<br>http://w<br>Asimsm<br>direccid                         | itante.<br>onsultar la informació<br>onsultar la vieto/pag<br>iercer sus derechos o<br>to de decisiones bas<br>www.carm.es/veto/pag<br>no, puede diriginse al<br>a de correo electróni<br>siguiente pantalla p<br>AR | ón adicional y detallada sobo<br>ginaTDCONTENIDO-626788<br>de acceso, nectificación, supm<br>adas únicamente nel tratar<br>gna?TDCONTENIDO-27368<br>Delegado de Protección de<br>loco dpd.centros@murclaedu<br>odră visualizar o firmar su                  | re Protección de Datos<br>ki0TIPO- 1008/RASTRI<br>esión y portabilidad<br>imento automatizado<br>IOTIPO- 2408/RASTRO<br>Datos de Centros Doc<br>Cales,<br>presentación                                     | s y el Delegado de Protección<br>0=c6725m.<br>sus datos, de limitación y o<br>te sus datos, cando proced-<br>=c6725m2469,<br>entes de la Comunidad Autó                                                                                                    | ram aportados par las interesados o su<br>r de Datos en la página web:<br>ponición a su tratamiento, aís como a no<br>n, en la página web:<br>noma de la Región de Murcia en la                                                                                                    |
| represer<br>Puede c<br>http://w<br>Puede e<br>ser obje<br>http://w<br>Asimism<br>direction                       | stante.<br>monsultar la informació<br>www.carm.es/web/pag<br>jercer sus derechos a<br>to de decisiones bas<br>www.carm.es/web/pag<br>n de correo electrióni<br>siguiente pantalta p<br>AR                            | on adicional y detallada sob<br>pan RDCONTENTO-0-6278280<br>das constructioned de accesso settilicada<br>adas constructioned de accesso settilicada<br>Delegado de Protección de<br>co dpd centros@murclaedu<br>otdu visualizar o firmar su                 | re Protección de Dato<br>MDTIPO - 100&RASTRI<br>esión y portabilidad de<br>iniento automatizado<br>IDTIPO - 240&RASTRO<br>Datos de Centros Doc<br>ca.es.                                                   | y y d Delegado de Protección<br>20x40726n.                                                                                                    | ne aportados par las singlesados o su<br>ne Datos en la página web:<br>posición a su tratamiento, así como a no<br>no en la página web:<br>noma de la Región de Murcia en la                                                                                                    |

10. En la siguiente pantalla podrá volver a revisar sus datos. Si ha elegido la presentación con certificado digital y sus datos son los correctos, marque "Declaro que son ciertos los datos y muestro mi conformidad con el documento" y pulse FIRMAR PRESENTACIÓN:

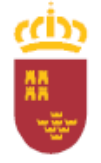

D.G. de Formación Profesional e Innovación

| 2  |                                                                                                    |
|----|----------------------------------------------------------------------------------------------------|
| Su | presentación                                                                                                    |
|    | Para finalizar el procedimiento es necesario que firme su presentación. Si lo dese, también puede ver su presentación antes de firmaría.<br>Una vez firmada la presentación, en la siguiente pantalla podrá ver un recibe justificante. |
|    | Declaro que son ciertos los datos a firmar, muestro mi conformidad con el contenido del documento y confirmo mi voluntad de firmar.                                                                                                    |
|    |                                                                                                    |
|    | < VOLVER A LA PANTALLA ANTERIOR                                                                                                    |
|    |                                                                                                    |

Si ha elegido presentación en papel y los datos son correctos, marque "Declaro que son ciertos los datos y muestro mi conformidad con el documento" y pulse GENERAR PRESENTACIÓN PAPEL:

| PRESE<br>PROCE<br>Intern<br>REFER | RTACIÓN<br>DIMENTO : 2083 - Proceso de matriculación en la modalidad libre para la obtención de los certificados de nivel Básico A1, nivel Básico A2, nivel<br>dio 81, nivel Intermedio 82, nivel Avanzado C1 y nivel Avanzado C2 de las enseñanzas de idiomas de régimen especial<br>NCIA PRESENTACIÓN: UNLSEGWixealg/MSJqdTgN |  |
|-----------------------------------|----------------------------------------------------------------------------------------------------|--|
| S                                 | presentación                                                                                                    |  |
|                                   | Para finalizar el procedimiento es necesario que marque la siguiente casilla y pulse el boton Generar presentación papel.<br>Una vez generado el documento para presentación papet, en la siguiente pantalla lo podrá descargar.                                                                                                |  |
|                                   | Declano que son ciertos los datos y muestro mi conformidad con el contenido del documento.     GINIERAR PRESENTACIÓN PAPEL     CUOLIRE A LA MARTALIA ANTERIOR                                                                                                    |  |
|                                   |                                                                                                    |  |

- 11. En el siguiente paso, se generará la carta de pago:
  - a) Presentación con certificado digital:

| J presentación                                                                                                    |                                                                                                    |
|----------------------------------------------------------------------------------------------------|----------------------------------------------------------------------------------------------------|
| Seleccione                                                                                                    | la forma de pago                                                                                                    |
| Carta de pago                                                                                                    | Tarjeta de débito o crédito                                                                                                    |
| Se generará un documento carta de pago que quedará incluido al final del recibo<br>justificante de presentación.                                                                                                    | Pago mediante tarjeta de crédito o débito emitida por Visa o Mastercard a través de la<br>Pasarela de Pagos de la CARM.                                                                                                    |
| La carta de pago permite el pago presencial mediante ingreso en las entidades<br>colaboradoras o el pago teremitico a tranés de los servicios de banca electrónica de las<br>entidades colaboras autorizadas (debete tener constratado previamente este servicio<br>con la entidad y acceder al sitio web conespondiente). | Se redirecciona a la posarela o TPV virtual de la Entidad Bancaría, que será la encargada de<br>solicitar el número de trajeta y los catos de esquinidad asociados a ella. En ringún caso se<br>aimacoran por portar de la CAM los números de tarjeta de los usuarios mi los dalos de<br>seguridad asociados a ésta. Más información |
| E CARTA DE PAGO                                                                                                    | IMPORTANTE: una vez hecho el pago NO se realiza la presentación. Deberá<br>pulsar el botón Continuar de la Pasarela de Pagos para finalizar la<br>presentación.                                                                                                    |

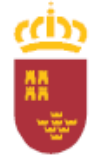

D.G. de Formación Profesional e Innovación

Puede descargar la carta de pago y realizar el pago en un banco o a través de la pasarela de pagos CARM, o bien, usar su tarjeta de crédito o débito y realizar el pago antes de finalizar.

b) Presentación en papel:

| RESENTACIÓN<br>ROCEDIMIENTO: 2003 - Proceso de matriculación en la modalidad libre para la obtención de los certificados de nivel Básico A1, nivel Básico A2, nivel<br>mermedio B1, nivel intermedio B2, nivel Avanzado C1 y nivel Avanzado C2 de las enseñanzas de idiomas de régimen especial<br>GERENCIA PRESENTACION: UNLSEgWxealgMSJqdTgN |                                                                                                    |  |
|----------------------------------------------------------------------------------------------------|----------------------------------------------------------------------------------------------------|--|
| Su presentación                                                                                                    |                                                                                                    |  |
|                                                                                                    | Seleccione la forma de pago                                                                                                    |  |
|                                                                                                    | Carta de pago<br>Regenerad un disconsento esta de pago que quederá incluido al final dal recitor<br>unificante de presentación:<br>La carta de pago permeteral mediante ingreso en las entidades<br>contaconsentado presentación de las servicios de tamas electrónica de las<br>entidade calabuscianse autorizadas (libera terre constratado presumente esta servicio<br>con su entidad y seconder al cito verto correspondence).<br>E CARTA DE PAGO |  |
|                                                                                                    |                                                                                                    |  |

Pulse "Carta de Pago" para poder descargar el documento de autoliquidación y realizar el pago.

A continuación se abrirá esta pantalla:

| Su recibo para presentación papel  Su recibo para presentación papel  Su presentación papel se ha generado correctamente.  Para realizar la presentación presental deberá seguir los siguientes passe:  I.MPRIMIR EL DOCUMENTO PIO: Pios ello palse el loción que garser a continuación para deccargat/imprimi el documento PDF generado: <u>Documento PIOP PIOP PIOP PIOP PIOP PIOP PIOP PIO</u>                                                                                                    |
|----------------------------------------------------------------------------------------------------|
| Su presentación papel se ha generado correctamente.  Para realizar la presentación presencial deberá seguin los siguientes pasos:  IMPRIMIR EL DOCUMENTO POF. Para ello puble el bolón que aparce a continuación para descarga/mprimir el documento POF generado: <u>DOSCARGAR ACCIO PASSINTACIÓN MARE</u> .  Youfer en el torono de la impresora hación mare terre las bara de homentina fasto que concorde ha seguinación a caste memora homente in terre activitación mares.                                                                                                    |
| Para realizar la presentación presental deberá seguir los siguientes pasos: 1.IMPRIMIR EL DOCUMENTO POR - Rea ello palar el lototn que garece a continuación para descarga/imprimir el documento POF generado: <u>DISCARGAR ACCILO PASSENTACIÓN ARAPL</u> Youfer en el lototo de la impresora Biodón y mayimante para descargar/imprimir el adocumento. POF generado: Youder en el lototo de la impresora Biodón y mayimante y ante para descargar/imprimir el adocumento. POF generado: Youder en el lototo de la impresora Biodón y mayimante y ante para descargar/imprimir el adocumento. POF generado: Youder en el lototo de la impresora Biodón y mayimante y ante para descargar/imprimir el adocumento. POF generado de la adocumento para descargar/impresora de la adocumento para descargar/imprimir el adocumento. POF generado de la adocumento POF generado de la adocumento POF generado de la adocumento para de la adocumento. Pof de la adocumento POF generado de la adocumento POF generado de la adocumento POF generado de la adocumento POF generado de la adocumento POF generado de la adocumento POF generado de la adocumento POF generado de la adocumento POF generado de la adocumento para de la adocumento POF generado de la adocumento POF generado de la adocumento POF generado de la adocumento POF generado de la adocumento para de la adocumento POF generado de la adocumento para de la adocumento POF generado de la adocumento POF generado de la adocumento P |
| IMPRIMIR EL DOCUMENTO PDF. Para ello pudre el boltin que aparece a continuación para descargar/imprimir el documento PDF generado:     DISCARGAR ACCIO PRESENTACIÓN MAREL      Pudre en el torono de la ingresoría Boltón "Imprimir" que aparece no la bara de homenente Ambre     Pudre en el torono de la ingresoría Boltón y autor de activitat de la tradición para de la conclute de la tradición de de activitat de la tradición de activitat de la tradición de activitat de la tradición de activitat de la tradición de activitat de la tradición de activitat de la tradición de la tradición de la tradición de activitat de la tradición de activitat de la tradición de activitat de la tradición de activitat de la tradición de activitat de la tradición de activitat de la tradición de la tradición de            |
| DISCARGAR ASCEND PRESENTACIÓN NAME.      Youfer en el isono de la inglicación Adoba Acobat Rador o de     suitor de technico EM ingenerada basa la internación para paracera in la basa de internación ana se acomena da Acobat Rador o de     suitor de technico EM ingenerada basa la internación hacia la technica acobat acobativa de internación de la acobatecida de acobat Rador o de                                                                                                    |
| Y pulse en el icono de la impresora (botón "Imprimir") que aparece en la barra de herramientas superior de la aplicación Adobe Acrobat Reader o de<br>su visor de acriviens DNE instituendo que se imprimas todas las relativas del documento. Además recuenda que se recomendade a que                                                                                                    |
|                                                                                                    |
| documento pulsando el icono del disquete (botón "Guarda") e indicando el destino donde desea almacenarlo, para su posterior consulta o<br>reimpresión.                                                                                                    |
| 2. PEESINTAR EL DOCUMENTO Investore ente formation y la documentación negurada, junto con la socienza, en cualquier odocia de asiance enter enterna enterna         |

Pulse DESCARGAR RECIBO PRESENTACIÓN PAPEL para descargar e imprimir su solicitud que debe presentar en una oficina de registro.

12. Su solicitud ha sido realizada con éxito cuando le aparece esta última pantalla:

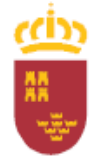

D.G. de Formación Profesional e Innovación

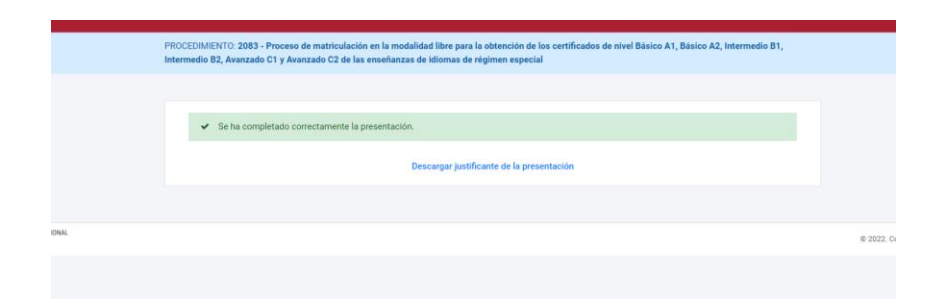

**IMPORTANTE:** La solicitud no será admitida si no se realiza el abono de la tasa en el plazo marcado en la resolución (del 14 al 25 de febrero). Además, si opta por la presentación en papel, no se admitirá ninguna solicitud que no entre por una oficina de registro junto con la tasa pagada dentro de dicho plazo.